From a private computer / Smartphone (Mac / Windows / Chrome OS / iOS / Android)

## Requirement

- Connected to the UNIFR network (Wifi on the network "eduroam" or by a VPN connection)
- Web browser
- Clic on the following link: <u>https://www.papercut.com/support/resources</u> /manuals/mobility-print/mobility-print-devices/topics/en/client-setup.html
- Select the operating system (Windows, MacOS, iOS, Android or Chrome OS) of your device.
- 3. Follow the instructions on this web page. A video tutorial is available for each system.

Printer name :

**UNIFR-Mobility-printer** 

Papercut username and password:

The username and password from your UNIFR account.

## ▲ ATTENTION

Once the printing job is launch, if you are a University employee and have some cost center, you have to do these additional steps:

- Open a Web browser and enter https://vprint.unifr.ch/client
- Connect with your UNIFR account
- A notification window appears. Choose the cost center to use for this job and press « Print ».

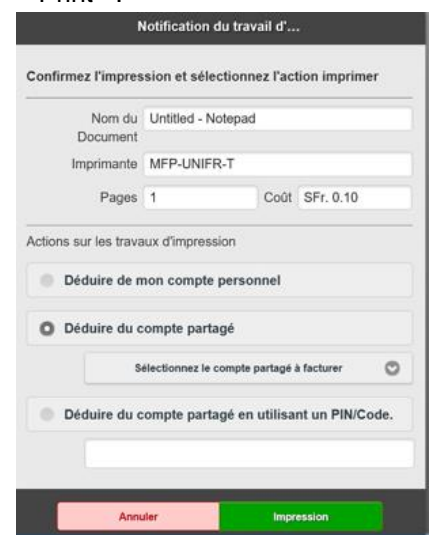

4. Please go in front of any printer equipped with campus card system.